Pertama – tama buka web browser lalu ketikan epro.apsupprots.com, nanti anda akan di arahkan ke page yang seperti dibawah ini:

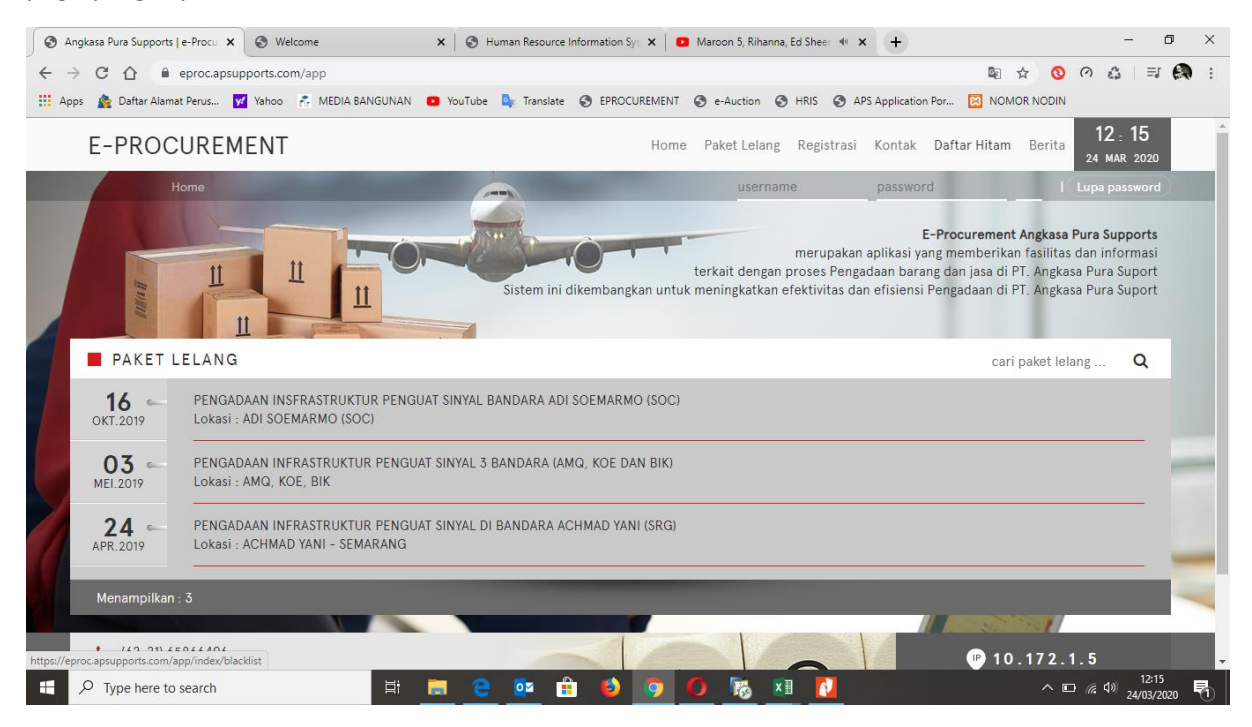

Lalu login dengan dengan username dan password yang anda punya, jika anda sudah melakukan registrasi dan sudah di validasi oleh admin Eproc

Enter jika sudah input username dan passwordnya

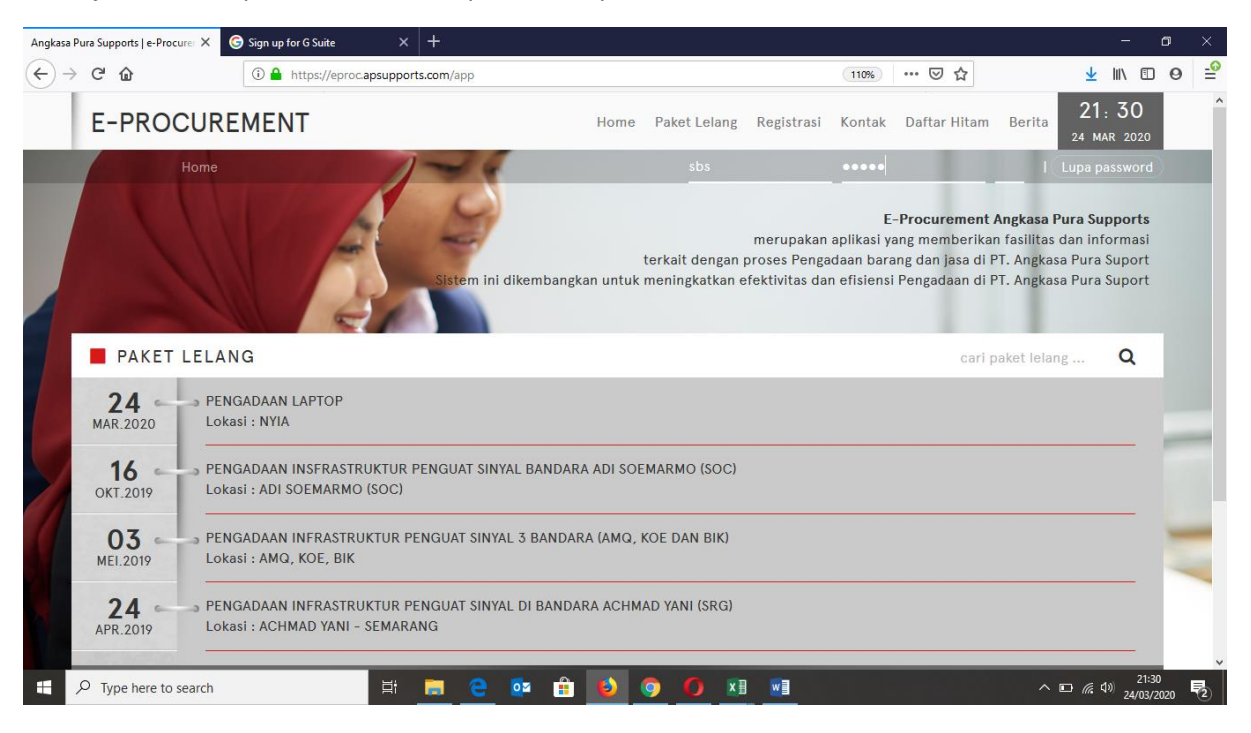

Anda sudah berada di page dengan account username account anda, anda bisa langsung lihat untuk pengadaan yang sedang berjalan dari tanggal terdekat yang tertera di page ini

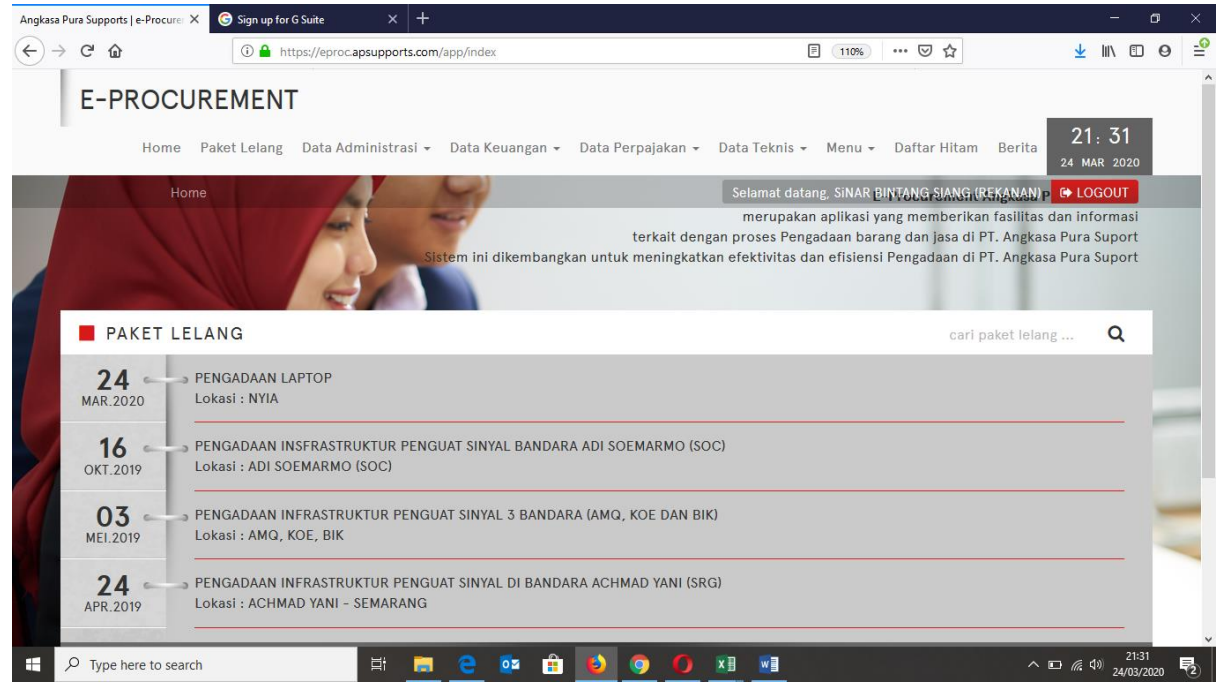

Klik Paket lelang untuk mendaftar paket lelang pengadaan sesuai bidang perusahaan anda

| Angkasa P                                  | ura Supports   e-Procurer 🗙 | Sign up for G Suite × +  |                                                                       |                                                                                                    |                    |  |  |  |  |
|--------------------------------------------|-----------------------------|--------------------------|-----------------------------------------------------------------------|----------------------------------------------------------------------------------------------------|--------------------|--|--|--|--|
| $\overleftarrow{\leftarrow}$ $\rightarrow$ | C' 🕜                        | 🛈 🔒 https                | ://eproc. <b>apsupports.com</b> /app/index/paket_lelang               | 110% … 🗵 🕁                                                                                                    | ⊻ ∥\ 🗊 ⊖ 🖆         |  |  |  |  |
|                                            | E-PROCUR<br>Home P          | REMENT                   | Data Administrasi 👻 Data Keuangan 👻 Data Perp                         | ajakan ∓ Data Teknis ∓ Menu ∓ Daftar Hitam                                                                                             | Berita 22:00       |  |  |  |  |
|                                            | PAKET LEL                   | ANG<br>ANG               |                                                                       | Selamat datang, SiNAR BINTANG SIANG (<br>cari                                                                                          | REKANAN) CH LOGOUT |  |  |  |  |
|                                            | Tanggal                     | Lokasi                   | Nama                                                                  | Bidang/Sub Bidang                                                                                                    | Aksi               |  |  |  |  |
|                                            | <b>24</b><br>MAR.2020       | AIY                      | PENGADAAN LAPTOP                                                      | (13) KOMUNIKASI & INFORMATIKA,<br>(B.14) PENGADAAN BARANG dan JASA  <br>Alat/peralatan/suku cadang komputer.                           | DAFTAR             |  |  |  |  |
| 2                                          | 24<br>MAR.2020              | NYIA                     | PENGADAAN LAPTOP                                                      | (13) KOMUNIKASI & INFORMATIKA,<br>(18) PERALATAN KANTOR,<br>(B.14) PENGADAAN BARANG dan JASA  <br>Alat/peralatan/suku cadang komputer. |                    |  |  |  |  |
|                                            | 16<br>окт.2019              | ADI<br>SOEMARMO<br>(SOC) | PENGADAAN INSFRASTRUKTUR PENGUAT SINYAL<br>BANDARA ADI SOEMARMO (SOC) | (13) KOMUNIKASI & INFORMATIKA                                                                                                    |                    |  |  |  |  |
| https://epro                               | oc.apsupports.com/app/index | /home                    |                                                                       |                                                                                                    | 22:00              |  |  |  |  |
|                                            | O Type here to search       |                          | 🗏 📃 🦳 🕶 🟥 👂 🧕                                                         |                                                                                                    | ^ 🕼 🧖 24/03/2020 🕄 |  |  |  |  |

Syarat dan ketentuan ini biasanya sudah lengkap jika anda sudah isi semua kolom kolom di page awal account anda, jadi bisa langsung lanjut dan sudah ada keterangannya (Lengkap)

| Angkasa Pu        | ra Supports   e-Procurer 🗙 | G Sign up for G Suite ×      | +                                         |                           |                                         |                        | -                           | ٥   | ×          |
|-------------------|----------------------------|------------------------------|-------------------------------------------|---------------------------|-----------------------------------------|------------------------|-----------------------------|-----|------------|
| $\leftrightarrow$ | C' 🕜                       | 🛈 🔒 https://eproc.apsupport  | ts.com/app/index/registrasi_paket/?reqPak | etId=185e65bc40581880c4f2 | 110% 🛛                                  | ☆ ⊻                    | \ ⊡                         | 0   | - <u>0</u> |
|                   | E-PROCUR                   | EMENT                        |                                           |                           |                                         | 22                     | 00                          |     | ^          |
|                   | Home Pa                    | ket Lelang Data Administra   | asi 👻 Data Keuangan 👻 Data Pe             | rpajakan 👻 Data Teknis    | s <del>+</del> Menu <del>+</del> Daftar | Hitam Berita 24 M      | : 00<br>ar 2020             |     |            |
|                   | PENDAFTAR                  | AN PAKET LELANG              | ket                                       | Selamat d                 | latang, SiNAR BINTANG S                 | SIANG (REKANAN) 🛛 🔂 LO | GOUT                        |     |            |
|                   |                            |                              |                                           |                           |                                         |                        |                             |     |            |
|                   | Svarat dan Ket             | antuan                       |                                           |                           |                                         |                        |                             |     |            |
|                   | Syarat dan Kete            | siituan                      |                                           |                           |                                         |                        |                             |     |            |
|                   | Untuk melakuka             | an pendaftaran paket ke e-Pr | ocurement PT. Angkasa Pura Supo           | rt, diharapkan untuk me   | ngisi syarat dan ketent                 | uan paket dibawah.     |                             |     |            |
|                   |                            |                              |                                           |                           |                                         |                        |                             |     |            |
|                   | 1                          | Persyaratan                  | Informasi Tambahan                        |                           | Kelengkapan                             |                        |                             |     |            |
|                   | Data Akta Pend             | irian*                       | -                                         | Data Lengkap              |                                         | Q Lengkapi             | 1                           |     |            |
|                   |                            |                              |                                           | No                        | Tanggal                                 | Disahkan oleh          |                             |     |            |
|                   |                            |                              |                                           | 345345                    | 24-02-2014                              | sare                   |                             | -   | -          |
|                   |                            |                              |                                           |                           |                                         |                        |                             | -   |            |
|                   |                            |                              | BATAL                                     | ANJUT                     |                                         |                        |                             |     |            |
|                   |                            |                              |                                           |                           |                                         |                        |                             |     |            |
| H 8               | D Type here to search      | <u> </u>                     | 🚍 🤮 📴 🔒 ڬ                                 | 🧿 🚺 🗷 🗾                   |                                         | ^ 🕞 <i>(</i> .         | く)<br>22:00<br>(19) 24/03/2 | 120 | 3          |

Setelah syarat dan ketentuan terisi klik lanjut dan akan menuju ke page dibawah ini dengan keterangn seperti dibawah ini, terdapat no registrasi untuk nanti digunakan pada saat e-Auction

| Angkasa Pu                               | ura Support | s   e-Procurer 🗙 🕒 Sign up for ( | 5 Suite × +                                                                                             |                 |         |             |              |                         | -             | ٥         | ×          |
|------------------------------------------|-------------|----------------------------------|----------------------------------------------------------------------------------------------------|-----------------|---------|-------------|--------------|-------------------------|---------------|-----------|------------|
| $\overleftarrow{\leftarrow} \rightarrow$ | C' 🙆        | 🛈 🔒 ht                           | ps://eproc. <b>apsupports.com</b> /app/index/paket_lelang_detil/?reqId=46                               |                 | 110%    | ⊠ ☆         |              | $\overline{\mathbf{A}}$ | III\ 🗊        | 0         | <b>_</b> € |
|                                          | E-P         |                                  | Pata Administrari - Data Kawanana - Data Barnaiakan                                                     | Data Takaja 🔹 🕅 | 10011   | Doftor III  | am Davita    | 22                      | : 01          |           | ^          |
|                                          |             | Home Faket Leiang                |                                                                                                    |                 | ienu +  |             | ani Denta    | 24 MA                   | R 2020        | ۰.        |            |
| -                                        | PE          | ENGADAAN LAPTO                   | ng Detil Paket Lelang                                                                                   | Selamat datang, | Sinar B | INTANG SIAI | NG (REKANAN) | C LOC                   | GOUT          |           |            |
|                                          |             | Anda telah mendaftar pa          | ket pada 24 Maret 2020 dengan no. registrasi : 200324000083.                                            |                 |         |             |              |                         |               |           |            |
|                                          |             | Data pendaftaran anda se         | edang kami verifikasi.                                                                                  |                 |         |             |              |                         |               |           |            |
|                                          |             | Tgl Pembuatan Paket :            | 24 Maret 2020                                                                                           |                 |         |             |              |                         |               |           |            |
|                                          |             | Tahun Anggaran :                 | 2020                                                                                                    |                 |         |             |              |                         |               |           |            |
| <i>~</i>                                 |             | Unit Kerja :                     | Kantor Pusat                                                                                            |                 |         |             |              |                         |               | -         | -          |
|                                          |             | Bidang / Sub Bidang :            | (13) KOMUNIKASI & INFORMATIKA,<br>(B.14) PENGADAAN BARANG dan JASA   Alat/peralatan/suku c<br>komputer. | adang           |         |             |              |                         |               | _         |            |
|                                          |             | Uraian Paket Lelang :            | PENGADAAN LAPTOP                                                                                        |                 |         |             |              |                         |               |           |            |
|                                          |             | Lokasi Pekerjaan :               | YIA                                                                                                    |                 |         |             |              |                         |               |           |            |
|                                          |             | Jenis Pekerjaan :                | Pengadaan Barang                                                                                        |                 |         |             |              |                         |               |           |            |
|                                          | O Type I    | here to search                   | 計 📃 🤤 🕯 🔒 🌖 Օ                                                                                           | x B w           |         |             | ^            | 📭 <i>(ii</i> , 4)       | ))<br>24/03/2 | 1<br>2020 | 3          |

Untuk Mata uang bisa dipilih menyesuaikan dengan kebutuhan

Anda akan mendapatkan email dari system Eproc yang menyatakan bahwa anda lulus pendaftaran dan bisa melanjutkan ketahap selanjutnya

|                                        | Pu 🖣 🗙 IU Aplikasi X 🔐 Cara Merek X 🔛 Download : X 🕑 Angkasa Pu X                          |                                                             |
|----------------------------------------|--------------------------------------------------------------------------------------------|-------------------------------------------------------------|
| ← → G [] ■ mail.google.com/mail/u      | /0/#inbox/FMtcgxwHMZGcqGzKSzIJGTQHXLwqjKXt                                                 | · · · · · · · · · · · · · · · · · · ·                       |
| 🔢 Apps 🙍 Daftar Alamat Perus 🏹 Yahoo 🌴 | MEDIA BANGUNAN 🚺 YouTube 📴 Translate 🌍 EPROCUREMENT 🥥 e-Auction 🦁 HRIS 🥥 APS Ap            | oplication Por 😥 NOMOR NODIN                                |
| 😑 M Gmail 🔍 T                          |                                                                                            | APS Application Portal<br>https://10.172.1.17/index.html?1# |
| + Tulis                                |                                                                                            | 1 dari 1.842 - < 💉 🖈 📷                                      |
| Kotak Maeuk                            | e-Procurement - PT. Angkasa Pura Suport «eproc@apsupports.com»<br>kepada saya *            | 22.09 (0 menit yang lalu) 🙀 🔦 :                             |
| ★ Berbintang                           |                                                                                            |                                                             |
| C Ditunda                              | Sec. 1                                                                                     |                                                             |
| Terkirim                               | eProcurement                                                                               |                                                             |
| Draf                                   |                                                                                            | +                                                           |
| [Imap]/Sent                            | PT. ANGKASA PURA SUPORT                                                                    | 100                                                         |
| Imap]/Trash 4.037                      | Pengumuman Penerimaan Pendaftaran                                                          |                                                             |
| <ul> <li>Selengkapnya</li> </ul>       | Rekanan yang terhormat,                                                                    | and the second second                                       |
|                                        | Informasi penerimaan pendaftaran pekerjaan :                                               |                                                             |
|                                        | PR. Group Number : 00000046                                                                |                                                             |
|                                        | Nama Paket Pekerjaan : PENGADAAN LAPTOP                                                    |                                                             |
|                                        | Jenis Pekerjaan : Pengadaan Barang                                                         |                                                             |
| Akbar +                                | Metode Pekerjaan Pelelangan Umum Pascakualifikasi                                          |                                                             |
| Tidak ada chat terbaru                 | Lokasi Pekerjaan : YIA                                                                     |                                                             |
| Mulai yang baru                        | Setelah melakukan proses evaluasi pendaftaran, maka panitia lelang memutuskan bahwa anda : |                                                             |
| 2 9 4                                  | LULUS PENDAFTARAN PAKET                                                                    | >                                                           |
| Type here to search                    | 🗄 🚍 🤮 🔯 🔒 😆 🧿 💋 🗷 📓                                                                        | ^ <b>□</b> (€ 4) 22:10<br>24/03/2020 <b>■</b>               |

Klik dokumen pendaftaran dan download file/dokumen tersebut untuk mendapatkan spek atau yg lainnya dari admin pengadaan eproc

| Angkasa Pu                                                                                 | ura Supports   e-Pro | curer × G Sign up for (                       | ; Suite × +                                                                                             |                                               | -                          | o ×   |
|--------------------------------------------------------------------------------------------|----------------------|-----------------------------------------------|----------------------------------------------------------------------------------------------------|-----------------------------------------------|----------------------------|-------|
|                                                                                            | C 🕜                  | 🛈 🖴 htt                                       | ps://eproc. <b>apsupports.com</b> /app/index/paket_lelang_detil/?reqId=46                               | 110% 🗵 🏠                                      | ⊻ II\ 🗊                    | Θ ≟   |
|                                                                                            | E-PRO                | CUREMENT                                      | Data Administrasi → Data Keuangan → Data Perpajakan →                                                   | Data Teknis 👻 Menu 👻 Daftar Hitam Berita      | 22 : 11<br>24 MAR 2020     |       |
|                                                                                            | PENG                 | ADAAN LAPTOR                                  | g Detil Paket Lelang                                                                                    | Selamat datang, SiNAR BINTANG SIANG (REKANAN) | 🗈 LOGOUT                   |       |
|                                                                                            | Anda                 | a telah mendaftar pal<br>a belum mengikuti Aa | ket pada 24 Maret 2020 dengan no. registrasi : 200324000083.<br>nwijzing.                               | Sub Menu<br>Dokumen Lelang                    |                            |       |
|                                                                                            | Anda                 | a belum memasukkar                            | dokumen penawaran.                                                                                      | Dokumen lelang yang telah<br>diupload         |                            |       |
| Angkasa Purs S<br>(€) → C<br>E<br>E<br>E<br>E<br>E<br>E<br>E<br>E<br>E<br>E<br>E<br>E<br>E | Tgl I                | Pembuatan Paket :                             | 24 Maret 2020                                                                                           |                                               |                            |       |
|                                                                                            |                      | Tahun Anggaran :                              | 2020                                                                                                    |                                               |                            | -     |
|                                                                                            |                      | Unit Kerja :                                  | Kantor Pusat                                                                                            |                                               |                            |       |
|                                                                                            | Bid                  | ang / Sub Bidang :                            | (13) KOMUNIKASI & INFORMATIKA,<br>(B.14) PENGADAAN BARANG dan JASA   Alat/peralatan/suku c<br>komputer. | adang                                         |                            | -     |
|                                                                                            | Ura                  | aian Paket Lelang :                           | PENGADAAN LAPTOP                                                                                        |                                               |                            |       |
|                                                                                            |                      | Lokasi Pekerjaan :                            | YIA                                                                                                    |                                               |                            | ~     |
| # 1                                                                                        | O Type here to       | search                                        | 🗏 <u>e</u> e 🕫 🔒 🧿 🧿                                                                                    |                                               | 22:11<br>፩ 🧖 (ባን) 24/03/20 | 120 3 |

#### Download dokumen lelang

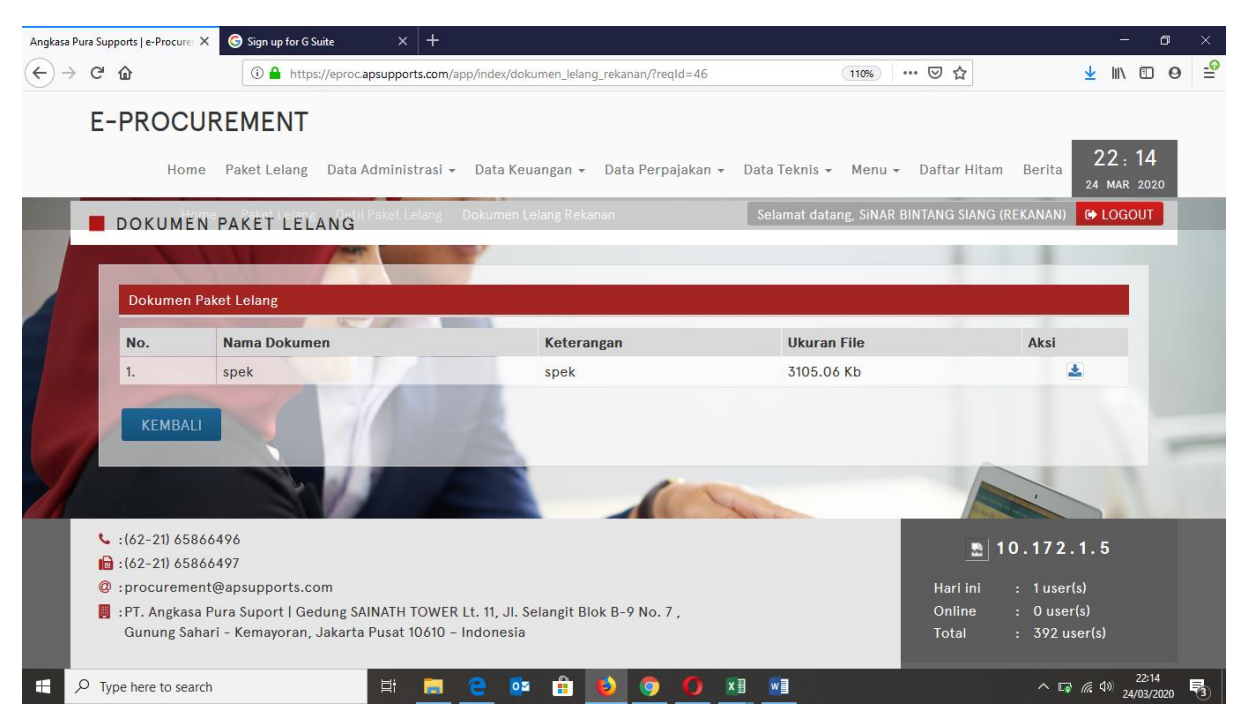

#### Lalu kolom aanwijzing di klik untuk mengikutii aanwijzing online

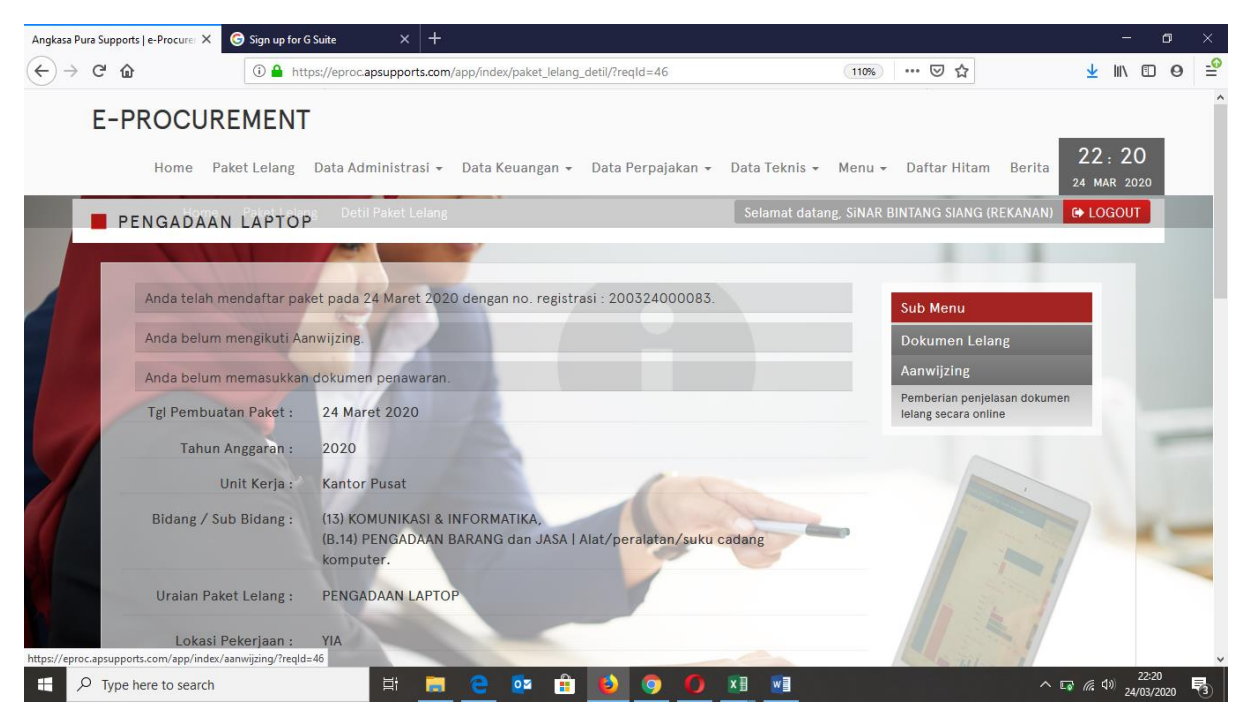

Klik materi aanwijzing terlampir dan ada panduannya juga

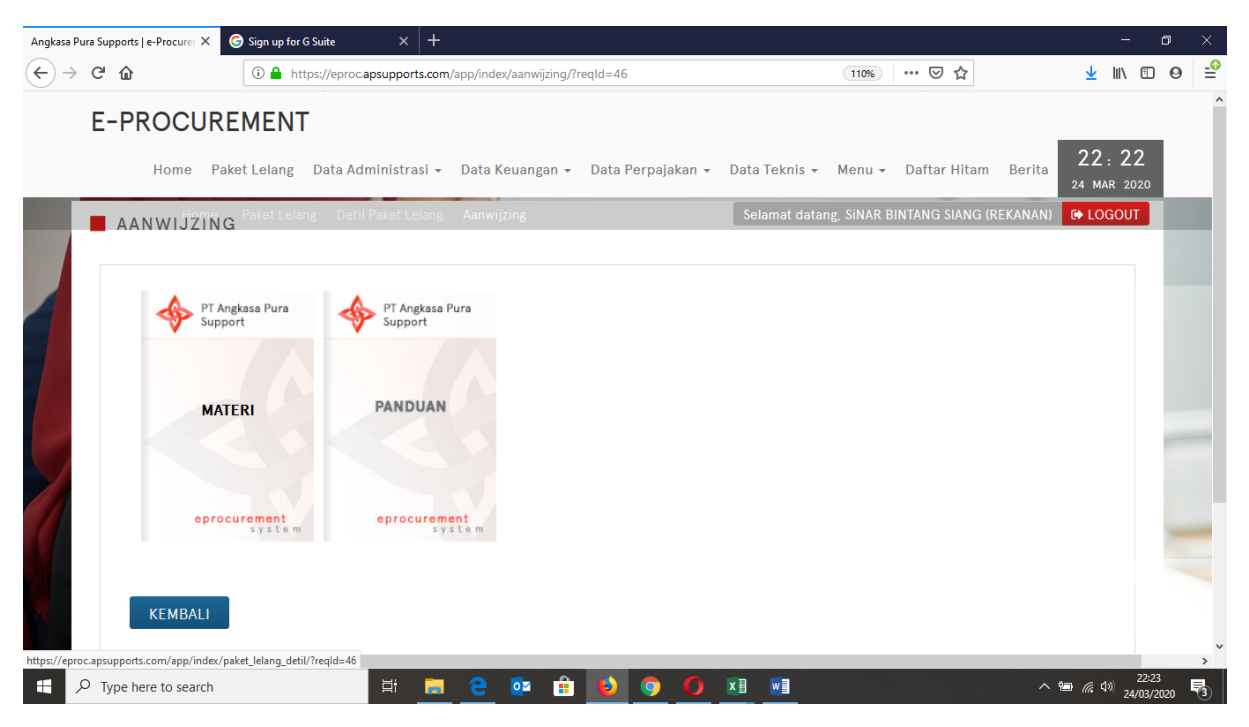

Berikut adalah tampilan aanwijzing , jika sudah selesai anda bisa close di pojok kanan atas dan kembali ke page sebelumnya

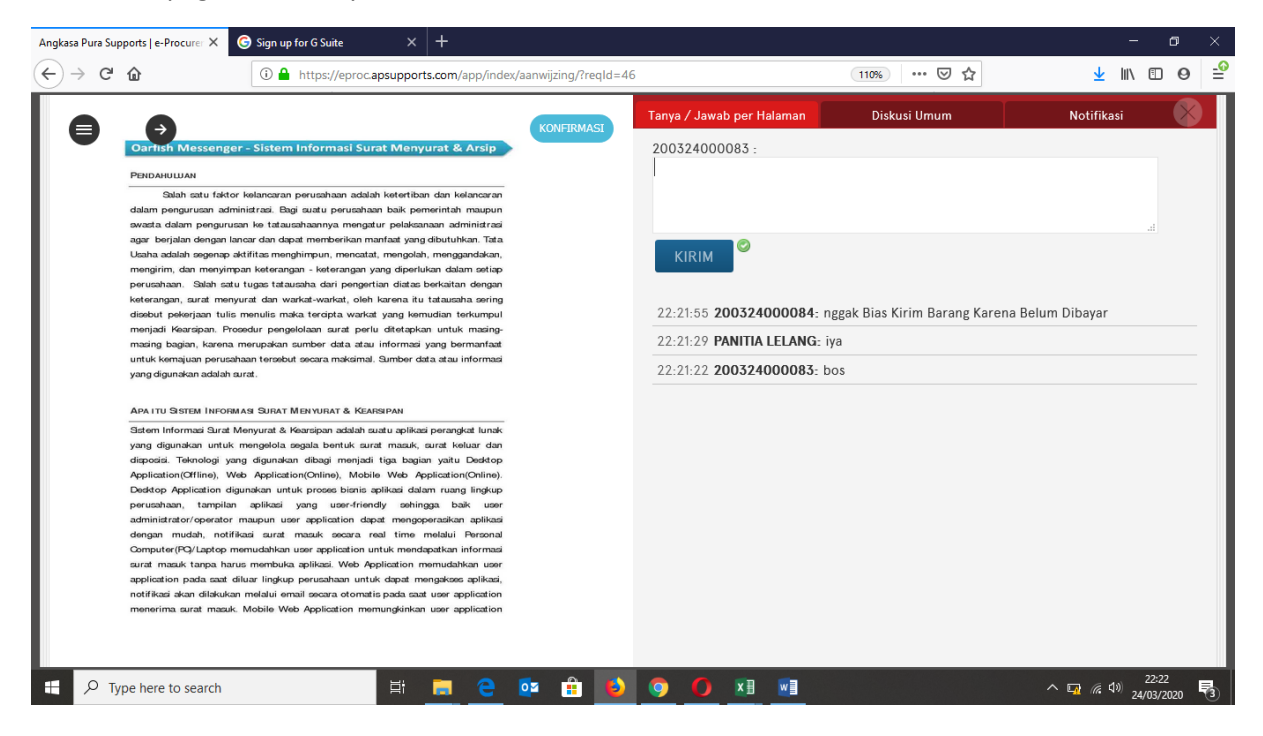

Klik kolom dokumen penawaran untuk mengupload penawarannya

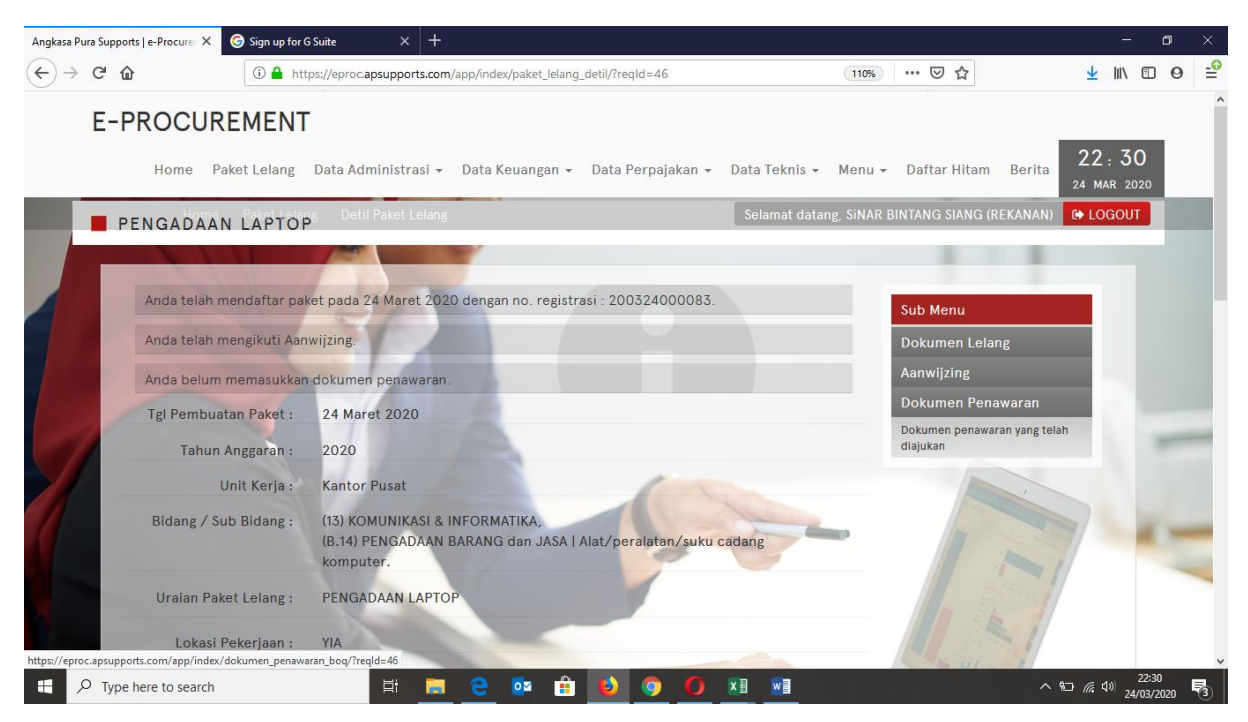

Download template lalu di isi template BOQ yang sudah di buat olah admin pengadaan, setelah diisi lalu di upload lagi dan klik lanjut

|           | e-Procure: A | G Sign up for G Suite | ×   Ŧ          | -               | unan annuar has Baalda 46                               |                         | ا باد          |            |   |
|-----------|--------------|-----------------------|----------------|-----------------|---------------------------------------------------------|-------------------------|----------------|------------|---|
| ~ C W     |              | Turbs://epro          | capsupports.co | m/app/index/doi | umer_penawaran_bod/sreqid=46                            |                         | <u>×</u> 1     |            | 0 |
| E-PF      | ROCUF        | REMENT                |                |                 |                                                         |                         |                |            | _ |
|           | Home F       | aket Lelang 🛛 Data A  | dministrasi •  | - Data Keua     | ngan 👻 Data Perpajakan 👻 Data Teknis 👻 Menu 🔹           | - Daftar Hitam Berita   | 22 :<br>24 mar | 31<br>2020 |   |
| DO        | KUMEN        | PENAWARAN             | il Paket Lelan | g Dokumen F     | enawaran Boq Selamat datang, SiNAR                      | BINTANG SIANG (REKANAN) | 🕞 LOG          | OUT        |   |
|           | 11           |                       |                |                 |                                                         |                         |                |            |   |
|           |              |                       |                |                 |                                                         |                         |                |            |   |
| <b>It</b> | em Penawa    | an & Bill of Quantity | Dokumen        | Penawaran       | Kirim Penawaran                                         |                         |                |            |   |
| Ma        | asukkan uni  | t price pada item per | awaran di ba   | awah ini , Past | ikan penawaran yang anda masukkan <b>tidak termasuk</b> | PPN 10%                 |                |            |   |
|           | Lot          | Item                  | Satuan         | Quantity        | Unit Price                                              | Total                   |                |            |   |
| 1         | PENG         | ADAAN LAPTOP          | UNIT           | 200             |                                                         |                         |                |            |   |
| -71       |              |                       |                |                 | Telusuri Tidak ada berkas dipilih.                      |                         |                |            | - |
|           |              |                       |                |                 | Template : download                                     |                         |                |            |   |
|           |              |                       |                |                 | Grand Tota                                              | 1                       | 0              |            |   |
|           |              |                       |                |                 |                                                         | ,                       |                | - 20       | 1 |
|           |              |                       |                |                 |                                                         |                         |                |            |   |
|           | KEMBALI      |                       |                |                 |                                                         | LAI                     | VJUT           |            |   |
|           |              | -                     |                |                 |                                                         |                         |                |            |   |
|           |              |                       |                |                 |                                                         |                         |                |            |   |
|           |              |                       |                |                 |                                                         | and the second          |                |            |   |

Akan muncul seperti ini jika sudah diupload

| Angkasa      | Pura Sup   | ports   e-Pro   | curer X G Sign up for G Suite                                                 | × +                     |                             |                                                                                                    |                                       | - o ×                               |
|--------------|------------|-----------------|-------------------------------------------------------------------------------|-------------------------|-----------------------------|----------------------------------------------------------------------------------------------------|---------------------------------------|-------------------------------------|
| $\leftarrow$ | e G        | 企               | i 🔒 https://eproc.                                                            | apsupports.co           | m/app/index/do              | kumen_penawaran_boq/?reqld=46                                                                                   | ⊠ ☆                                   | ∭\ 🗊 😝 🖆                            |
|              | E-         | -PRO            | CUREMENT                                                                      | ministrasi -            | - Data Keua                 | ngan + Data Perpajakan + Data Teknis + Menu +                                                                   | Daftar Hitam Berita                   | : 33                                |
|              |            | DOKU            | MEN PENAWARAN                                                                 | l Paket Lelan           | g Dokumen i                 | <sup>2</sup> enawaran Boq Selamat datang, SiNAR                                                                 | 24 M.<br>BINTANG SIANG (REKANAN) 🗭 LO | GOUT                                |
|              |            | Item F<br>Masuk | <mark>enawaran &amp; Bill of Quantity</mark><br>kan unit price pada item pena | Dokumen<br>awaran di ba | Penawaran<br>wah ini , Past | Kirim Penawaran<br>ikan penawaran yang anda masukkan <b>tidak termasuk f</b>                                    | PPN 10%                               |                                     |
|              |            | Lot             | Item                                                                          | Satuan                  | Quantity                    | Unit Price                                                                                                    | Total                                 |                                     |
|              | 1          | 1               | PENGADAAN LAPTOP                                                              | UNIT                    | 200                         | 3.120.000.000<br>Telusuri Tidak ada berkas dipilih.<br>Rincian Penawaran Anda : download<br>Template : download | 3.120.000.000                         | -                                   |
|              |            | -               |                                                                               |                         |                             | Grand Tota                                                                                                    | 3.120.000.000                         | -                                   |
|              |            | KE              | MBALI                                                                         |                         |                             |                                                                                                    | LANJUT                                |                                     |
|              | ,<br>Р Тур | pe here to      | search                                                                        | H .                     | e 💿                         | • 🟦 🚯 🧿 🚺 🖬 🖬                                                                                                   | う <b>む</b> 余 5                        | 22:33<br>1 <sup>3)</sup> 24/03/2020 |

# Di upload semua kolom yang ada dibawah ini, lalu klik lanjut

| Angkasa Pura Su      | ipports   e                                   | -Procurer ×                                                                                                 | Sign up for G Suite × +                                                                                                    |                                                                           |                                                           |                                                    |                                                            |                                                                |                          | -             | ٥  | ×   |
|----------------------|-----------------------------------------------|----------------------------------------------------------------------------------------------------|----------------------------------------------------------------------------------------------------|---------------------------------------------------------------------------|-----------------------------------------------------------|----------------------------------------------------|------------------------------------------------------------|----------------------------------------------------------------|--------------------------|---------------|----|-----|
| ( <del>←</del> ) → ⊂ | ۵                                             |                                                                                                    | (i) 🔒 https://eproc.apsupports.com/                                                                                                    | /app/index/dokumen                                                        | _penawaran_rekana                                         | n/?reqId=46                                        | 110%                                                       | ⊠ ☆                                                            | $\overline{\mathbf{A}}$  | 111           | •  | ) ≞ |
| E                    | -PR                                           | OCURE                                                                                                    | MENT<br>et Lelang Data Administrasi 🗸                                                                                                    | Data Keuangan                                                             | → Data Perpaja                                            | ıkan <del>-</del> Data                             | 「eknis → Menu →                                            | Daftar Hitam                                                   | Berita 22<br>24 M        | : 38<br>AR 20 | 20 |     |
| j                    | DO                                            | UMEN PE                                                                                                    | NAWARAN Detil Paket Lelans<br>& Bill of Quantity Dokumen Pe                                                                                                    | Dokumen Penaw<br>enawaran Kirin                                           | aran Rekanan<br>1 Penawaran                               | Sela                                               | mat datang, SINAR                                          | BINTANG SIANG (RE)                                             | (ANAN) 🗘 LO              | GOUI          | 1  |     |
|                      | For<br>Pas<br>Pas<br>e-P<br>Pas<br>ada<br>Bat | mat dokumer<br>tikan dokume<br>tikan dokume<br>rocurement.<br>tikan dokumen<br>lah dokumen<br>as maksimal u | ı penawaran adalah PDF (.pdf) -<br>ın penawaran (pdf) anda tidak ter<br>ın penawaran (pdf) anda bukan fi<br>ın terupload dengan benar, doku<br>yang terakhir diupload.<br>ıkuran file adalah 10 MB | Password karena<br>password karena<br>le compressed at<br>men dapat dirub | a sistem kami aka<br>tau attribut prog<br>ah sebelum masa | n melakukan i<br>ram internal po<br>a Upload Dokur | nject password pa<br>df yang menyebabl<br>men Penawaran be | da dokumen anda.<br>kan gagal enkripsi s<br>erakhir, dokumen y | istem<br>ang diakui      |               |    |     |
|                      | N                                             | o.                                                                                                    | Nama Dokumen                                                                                                    |                                                                           | Ukuran File                                               | Tgl Upload                                         |                                                            | Aksi                                                           |                          |               |    |     |
|                      | 1                                             | Dokumer                                                                                                    | Administrasi                                                                                                    |                                                                           |                                                           |                                                    |                                                            |                                                                |                          |               | έ. | _   |
|                      | - 0                                           | Dokumer                                                                                                    | 1 Teknis                                                                                                    |                                                                           |                                                           |                                                    |                                                            |                                                                |                          |               |    | -   |
|                      | ш                                             | Dokumer                                                                                                    | n Harga                                                                                                    |                                                                           |                                                           |                                                    |                                                            |                                                                |                          |               |    |     |
|                      | 1.                                            | BOQ *                                                                                                    |                                                                                                    |                                                                           | 0 Kb                                                      |                                                    | Telusuri Tida                                              | ak ada berkas dipili                                           | h.                       |               |    |     |
|                      | 2.                                            | SURAT PE                                                                                                    | NAWARAN BERMATERAI *                                                                                                    |                                                                           | 0 Kb                                                      |                                                    | Telusuri Tida                                              | ak ada berkas dipili                                           | h.                       |               |    |     |
|                      | *) R<br>Unt                                   | ekanan wajib<br>uk merubah c                                                                                | mengupload dokumen penawara<br>dokumen penawaran, silahkan kli                                                                                                    | an.<br>k tombol X kem                                                     | udian upload ula                                          | ng file anda.                                      |                                                            |                                                                |                          |               |    |     |
| 7                    |                                               | KEMBALI                                                                                                    |                                                                                                    |                                                                           |                                                           |                                                    |                                                            |                                                                | LANJUT                   |               | -  | -   |
|                      |                                               |                                                                                                    | -                                                                                                    |                                                                           | -                                                         | T                                                  |                                                            | and a second                                                   |                          |               |    |     |
| e<br>s               | · (62-                                        | 21) 65866496                                                                                                | 5                                                                                                    |                                                                           |                                                           |                                                    |                                                            |                                                                | .172.1.5                 |               |    |     |
| (C                   | :pro                                          | curement@ar                                                                                                 | osupports.com                                                                                                    |                                                                           |                                                           |                                                    |                                                            | Hari ini:                                                      | 1 user(s)                |               |    |     |
|                      | :PT.<br>Gur                                   | Angkasa Pura<br>ung Sahari - I                                                                              | Suport   Gedung SAINATH TOWE<br>Kemayoran, Jakarta Pusat 10610                                                                                                    | R Lt. 11, Jl. Selang<br>- Indonesia                                       | git Blok B-9 No. 7                                        |                                                    |                                                            | Online :<br>Total :                                            | 0 user(s)<br>392 user(s) |               |    |     |

Klik semua kolom checklist yang berada di sebelah kanan

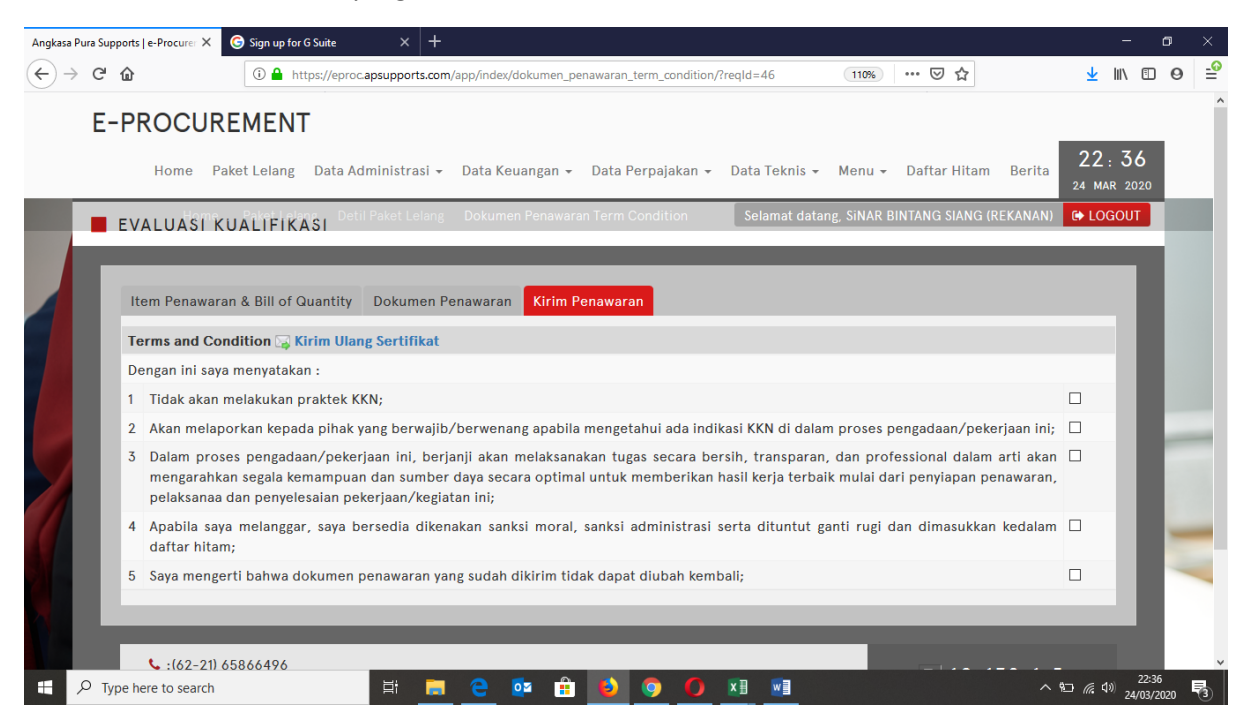

Jika sudah diklik semua, akan muncul kolom kode verifikasi yang sudah dikirim otomatis oleh system Eproc dan juga password penawaran harga

| <b>•</b> •   |               | Onlin  | e Assessment 📋 This page is having 📄 22205 - Si                                                                       | martindo 📄 22206 - Smartindo                                  | 🗎 22207 - Smartindo                                | pengadaan barang                                | 🗖 Angkasa Pura 🗄 🗙                              | + ~                | -                             | ٥    | × |
|--------------|---------------|--------|----------------------------------------------------------------------------------------------------|---------------------------------------------------------------|----------------------------------------------------|-------------------------------------------------|-------------------------------------------------|--------------------|-------------------------------|------|---|
| $\leftarrow$ | $\rightarrow$ | Ö      | https://eproc.apsupports.com/app/index/d                                                                              | lokumen_penawaran_term_conditio                               | n/?reqId=46                                        |                                                 |                                                 | ☆                  | \$= L.                        | È    |   |
|              | E             | -PF    | ROCUREMENT<br>Home Paket Lelang Data A                                                                                | dministrasi 🗸 Data Keuanga                                    | n 👻 Data Perpajakan                                | 👻 Data Teknis 👻                                 | Menu 👻 Daftar Hitan                             | n Berita           | 22 : 37                       |      | ^ |
|              |               | EVA    | ALUASI KUALIFIKASI Detil Paket Lelang                                                                                 | Dokumen Penawaran Term Conc                                   | lition                                             | Selamat datang,                                 | SINERGY MITRA SUKSES                            | (REKANAN)          | E LOGOUT                      |      | 1 |
|              |               | Ite    | m Penawaran & Bill of Quantity Dokumen Per                                                                            | awaran Kirim Penawaran                                        |                                                    |                                                 |                                                 |                    | - 1                           |      |   |
|              |               | Те     | rms and Condition 🕞 Kirim Ulang Sertifikat                                                                            |                                                               |                                                    |                                                 |                                                 |                    |                               |      |   |
|              |               | De     | ngan ini saya menyatakan :                                                                                            |                                                               |                                                    |                                                 |                                                 |                    | - 18                          |      |   |
|              |               | 1      | Tidak akan melakukan praktek KKN;                                                                                     |                                                               |                                                    |                                                 |                                                 |                    |                               |      |   |
|              |               | 2      | Akan melaporkan kepada pihak yang berwajib/                                                                           | perwenang apabila mengetahu                                   | i ada indikasi KKN di d                            | alam proses pengadaa                            | an/pekerjaan ini;                               |                    |                               |      |   |
|              |               | 3      | Dalam proses pengadaan/pekerjaan ini, berjan<br>segala kemampuan dan sumber daya secara op<br>pekerjaan/kegiatan ini; | i akan melaksanakan tugas sec<br>timal untuk memberikan hasil | cara bersih, transparar<br>kerja terbaik mulai dar | n, dan professional da<br>ri penyiapan penawara | lam arti akan mengara<br>an, pelaksanaa dan per | hkan<br>1yelesaian |                               |      |   |
|              |               | 4      | Apabila saya melanggar, saya bersedia dikenaka                                                                        | in sanksi moral, sanksi adminis                               | strasi serta dituntut ga                           | nti rugi dan dimasukka                          | an kedalam daftar hita                          | m;                 |                               |      |   |
|              |               | 5      | Saya mengerti bahwa dokumen penawaran yan                                                                             | g sudah dikirim tidak dapat dit                               | ıbah kembali;                                      |                                                 |                                                 |                    |                               |      |   |
|              |               |        |                                                                                                    | Masukkan 5(lima) digit ko                                     | ode verifikasi :                                   |                                                 |                                                 |                    | - 11                          |      |   |
|              |               | Ļ      |                                                                                                    |                                                               |                                                    |                                                 | _                                               |                    | _                             |      | ~ |
| -            | Q             | Type h | here to search                                                                                                    | 📃 🤤 💷 💼 📕                                                     | 🧕 🧿 🚺 🛛                                            |                                                 |                                                 | ~ 12               | コ <i>信</i> (4)) 22:<br>24/03, | 2020 | 3 |

## Input kode verifikasi yang sudah ada di email anda

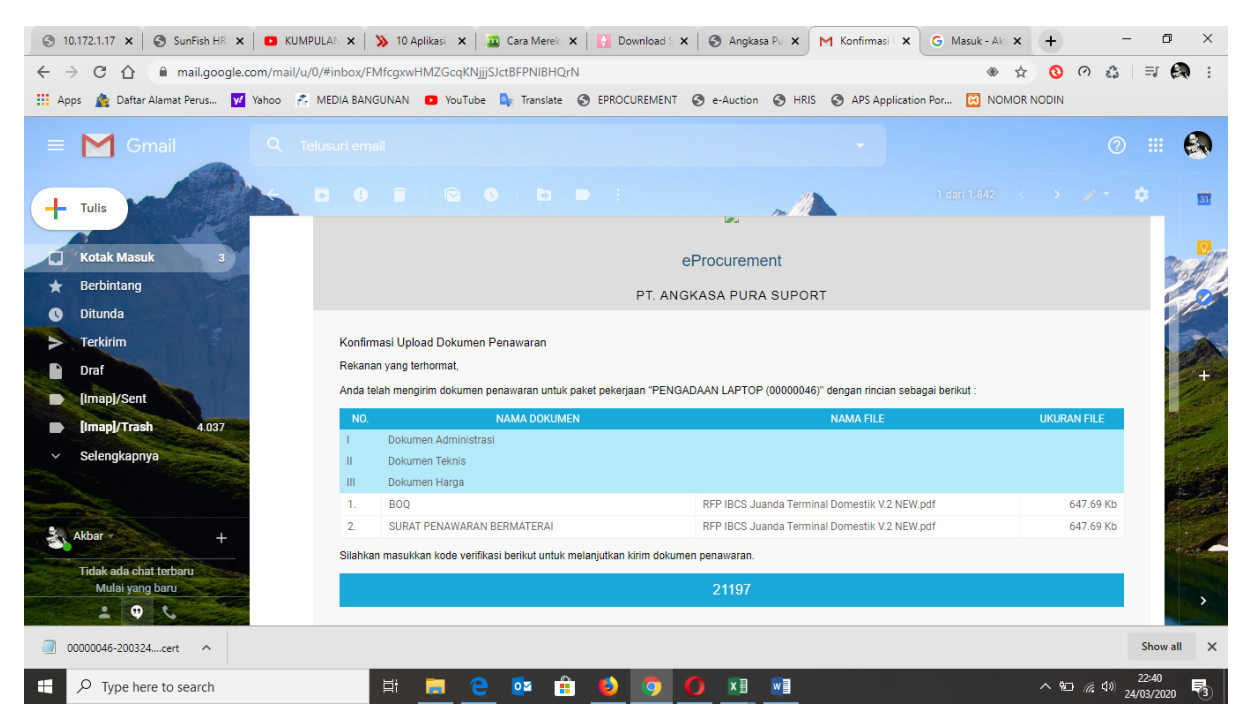

Lalu klik kirim, tandanya anda sudah mengirimkan dokumen penawaran yang diminta oleh admin pengadaan

| <b>•</b> 4   | -             | Onlin  | e Assessment 📋 This page is having                                                         | 22205 - Smartindo                                   | 22206 - Smartindo                            | 🗎 22207 - Smartindo                                | pengadaan barang                                 | 🗖 Angkasa Pura 🗄 🗙                              | + ~                | -                             | ٥              | × |
|--------------|---------------|--------|--------------------------------------------------------------------------------------------|-----------------------------------------------------|----------------------------------------------|----------------------------------------------------|--------------------------------------------------|-------------------------------------------------|--------------------|-------------------------------|----------------|---|
| $\leftarrow$ | $\rightarrow$ | Ö      | https://eproc.apsupports.                                                                  | com/app/index/dokumen_p                             | penawaran_term_condition                     | n/?reqId=46                                        |                                                  |                                                 | □ ☆                | t= ll                         | È              |   |
|              | E             | -PF    | ROCUREMENT                                                                                 | elang Data Administr                                | asi 👻 Data Keuanga                           | n 👻 Data Perpajakan                                | → Data Teknis → 1                                | Menu 👻 Daftar Hitan                             | n Berita           | 22 : 38                       | 3              | ^ |
|              |               | EVA    | LUAST KUALTFIKASI                                                                          | Paket Lelang Dokumer                                | ı Penawaran Term Cond                        | ition                                              | Selamat datang, S                                | SINERGY MITRA SUKSES                            | (REKANAN)          | C+ LOGOUT                     |                |   |
|              |               | Ite    | m Penawaran & Bill of Quantity                                                             | Dokumen Penawaran                                   | Kirim Penawaran                              |                                                    |                                                  |                                                 |                    |                               |                |   |
|              |               | Te     | rms and Condition 🕞 Kirim Ulang                                                            | y Sertifikat                                        |                                              |                                                    |                                                  |                                                 |                    |                               |                |   |
|              |               | De     | ngan ini saya menyatakan :                                                                 |                                                     |                                              |                                                    |                                                  |                                                 |                    |                               |                |   |
|              |               | 1      | Tidak akan melakukan praktek KK                                                            | N;                                                  |                                              |                                                    |                                                  |                                                 |                    |                               |                |   |
|              |               | 2      | Akan melaporkan kepada pihak ya                                                            | ang berwajib/berwenar                               | ng apabila mengetahu                         | i ada indikasi KKN di d                            | alam proses pengadaa                             | an/pekerjaan ini;                               |                    |                               |                |   |
|              | l             | 3      | Dalam proses pengadaan/pekerja<br>segala kemampuan dan sumber d<br>pekerjaan/kegiatan ini; | aan ini, berjanji akan m<br>laya secara optimal unt | elaksanakan tugas sec<br>uk memberikan hasil | cara bersih, transparar<br>kerja terbaik mulai dar | n, dan professional dal<br>ri penyiapan penawara | lam arti akan mengara<br>an, pelaksanaa dan per | hkan<br>iyelesaian |                               | ŀ              |   |
|              |               | 4      | Apabila saya melanggar, saya ber                                                           | sedia dikenakan sanksi                              | moral, sanksi adminis                        | strasi serta dituntut ga                           | nti rugi dan dimasukka                           | an kedalam daftar hita                          | m;                 |                               |                |   |
|              |               | 5      | Saya mengerti bahwa dokumen p                                                              | enawaran yang sudah c                               | likirim tidak dapat diu                      | ıbah kembali;                                      |                                                  |                                                 |                    |                               |                |   |
|              |               |        |                                                                                            | Ma                                                  | sukkan 5(lima) digit ko                      | de verifikasi : 73229                              | ×                                                |                                                 |                    |                               |                | - |
|              |               |        |                                                                                            | _                                                   | K                                            |                                                    |                                                  | _                                               |                    |                               | ľ              | ~ |
| -            | 2             | Type ł | ere to search                                                                              | 🛱 👼 🤇                                               | 🖹 🙋 💼 🧯                                      | ) 🗿 🚺 🗵                                            |                                                  |                                                 | へ 10               | ⊇ <i>(ii</i> , ⊄≫) 22<br>24/0 | ::38<br>3/2020 | 3 |

Download file/dokumen yang sudah dikirim oleh system Eproc ke email anda, kembali lagi ke page eproc

| <ul> <li>3 10.172.1.17 ×</li> <li>10.172.1.17 ×</li> </ul> | SunFish HR × E KUI                                                                                                    | JMPULAN 🗙   🔉 10 Aplikasi 🗙   🚘  | Cara Merek 🗙   🚺 Downlo            | ad 5 🗙 🛛 🕄 Angkasa Pu 🗙 📕 | Konfirmasi X G Masuk - Ak   |                                | ×             |
|------------------------------------------------------------|----------------------------------------------------------------------------------------------------|----------------------------------|------------------------------------|---------------------------|-----------------------------|--------------------------------|---------------|
|                                                            | Alamat Danus                                                                                                    |                                  |                                    | AENIT C a Austian C HPIC  | ADS Application Dor         |                                |               |
| Apps M Daitai                                              |                                                                                                    |                                  |                                    | ALIVI S EAUCION S HINS    | Ars Application For [2] NOW |                                |               |
| = M G                                                      | mail Q                                                                                                    |                                  |                                    |                           |                             | 0 (                            |               |
| + Tulis                                                    | A                                                                                                    |                                  |                                    | ~1                        | 1 defi 1.842                | ( ) /* *                       | 31            |
|                                                            | 100                                                                                                    | I Dokumen Administrasi           |                                    |                           |                             |                                |               |
| 🚺 🛛 Kotak Ması                                             | ık 3                                                                                                    | II Dokumen Teknis                |                                    |                           |                             | De.                            | AR.           |
| \star Berbintang                                           |                                                                                                    | 1 BOO                            |                                    | REP IBCS, Juanda Termina  | i Domestik V 2 NEW odf      | 647.69 Kb                      |               |
| 🕚 Ditunda                                                  | Section of the section of the sectio | 2. SURAT PENAWARAN B             | ERMATERAI                          | RFP IBCS Juanda Termina   | al Domestik V.2 NEW.pdf     | 647.69 Kb                      | ¢1            |
| > Terkirim                                                 |                                                                                                    | Silahkan masukkan kode verifikas | si berikut untuk melaniutkan kirim | dokumen penawaran         |                             |                                | ZA.           |
| Draf                                                       | 1 1 1 1 1 1 1 1 1 1 1 1 1 1 1 1 1 1 1                                                                                                    |                                  |                                    | 04407                     |                             |                                |               |
| [Imap]/Sent                                                |                                                                                                    |                                  |                                    | 21197                     |                             |                                |               |
| Akbar -                                                    | +                                                                                                    |                                  |                                    |                           |                             |                                |               |
|                                                            |                                                                                                    |                                  |                                    | •••                       |                             |                                | in the second |
|                                                            | Man San San                                                                                                    |                                  |                                    |                           |                             |                                | 1             |
|                                                            |                                                                                                    |                                  |                                    |                           |                             |                                |               |
| ,                                                          |                                                                                                    |                                  |                                    |                           |                             |                                |               |
|                                                            | Contraction of the second                                                                                                    |                                  |                                    |                           |                             |                                |               |
| Tidak ada ch                                               | nat terbaru                                                                                                    | 00000046-200324                  |                                    |                           |                             |                                |               |
| Mulai yar                                                  | ng baru                                                                                                    |                                  |                                    |                           |                             |                                |               |
|                                                            | and a second                                                                                                    |                                  |                                    |                           |                             |                                |               |
| 2 0                                                        | 6                                                                                                    | 🖍 Balas 📑 Teruska                | n                                  |                           |                             |                                | >             |
| E $\label{eq:powerserver}$ Type he                         | ere to search                                                                                                    | H 🗮 🤤                            | 🔯 🔒 😆 🤇                            | ) 🚺 🛛 🖬                   |                             | へ 船 (虎 句)) 22:41<br>24/03/2020 | -             |

Lalu klik upload password

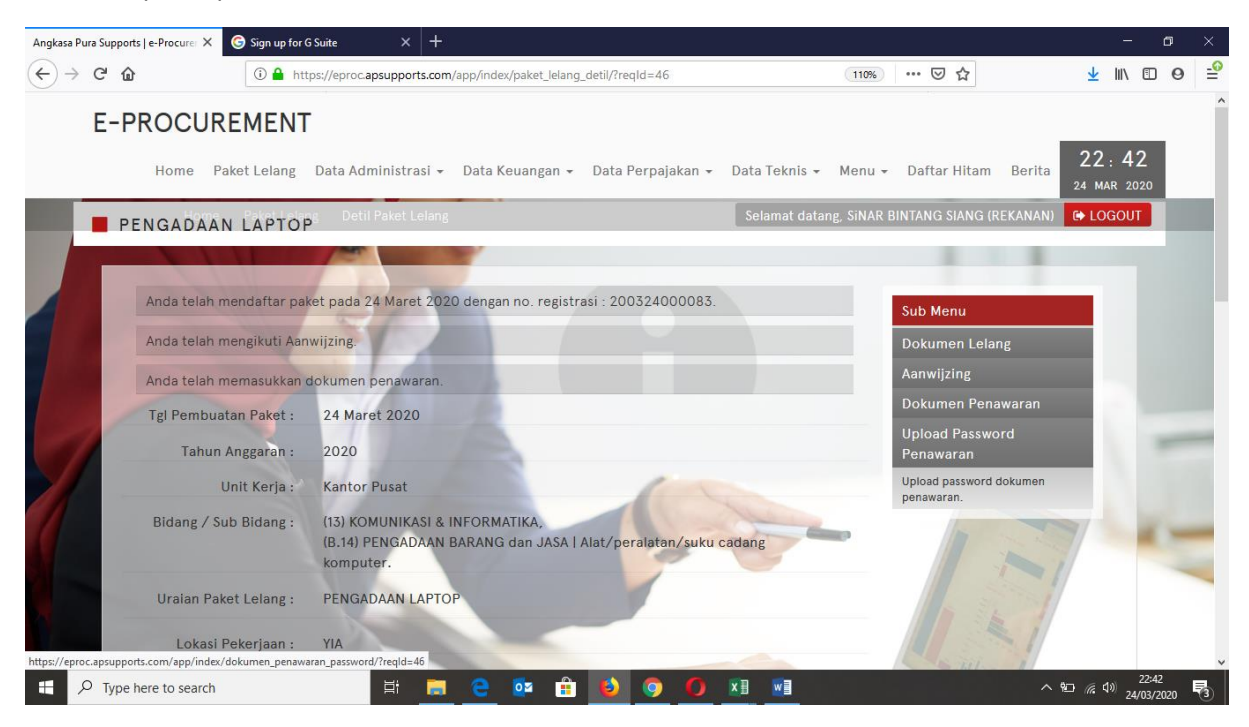

## Upload file/dokumen berformat cert di page berikut

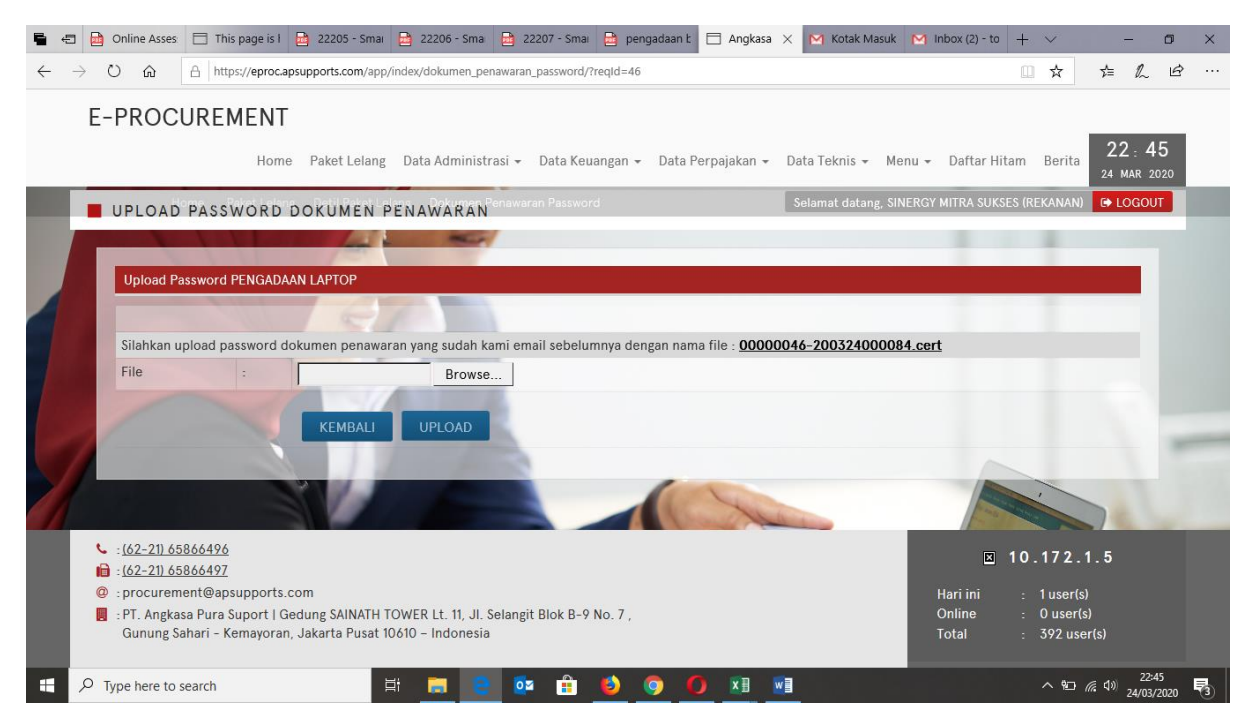

Hasil setelah upload file/dokumen cert (password dokumen penawaran)

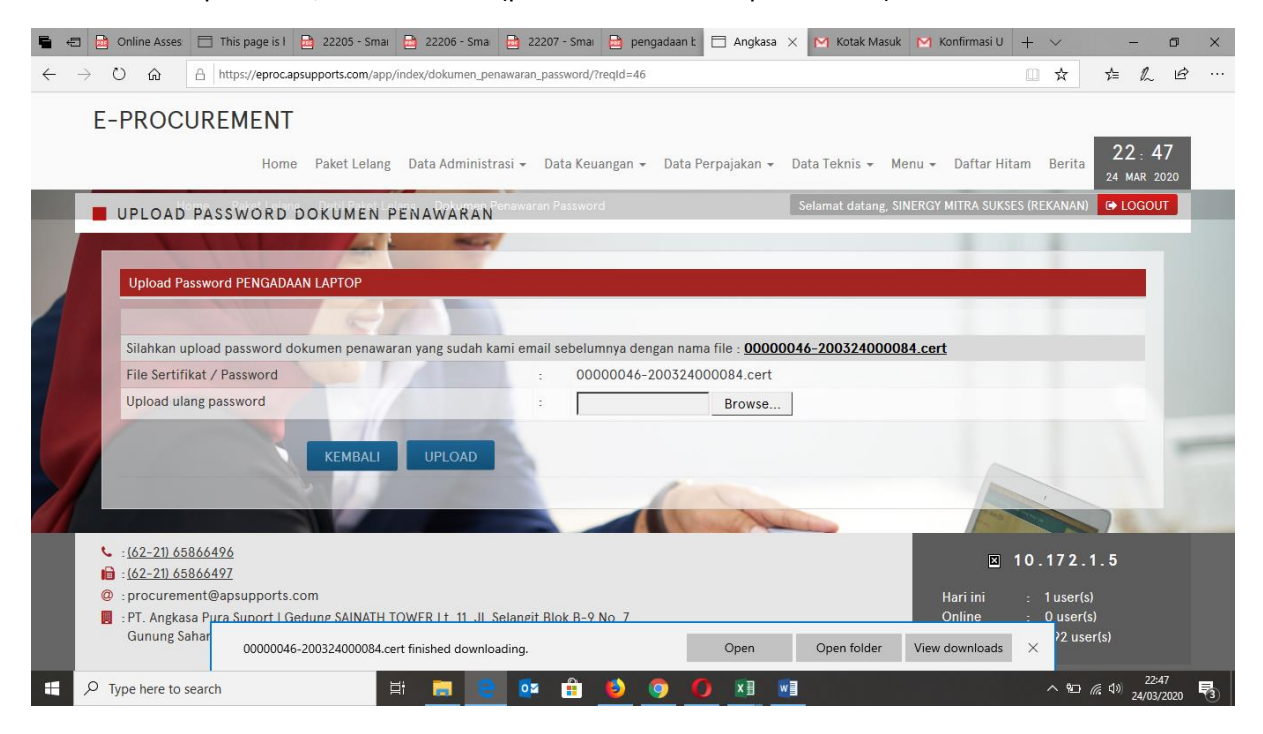

Setelah upload password dokumen penawaran maka BA pemasukan penawaran terlampir

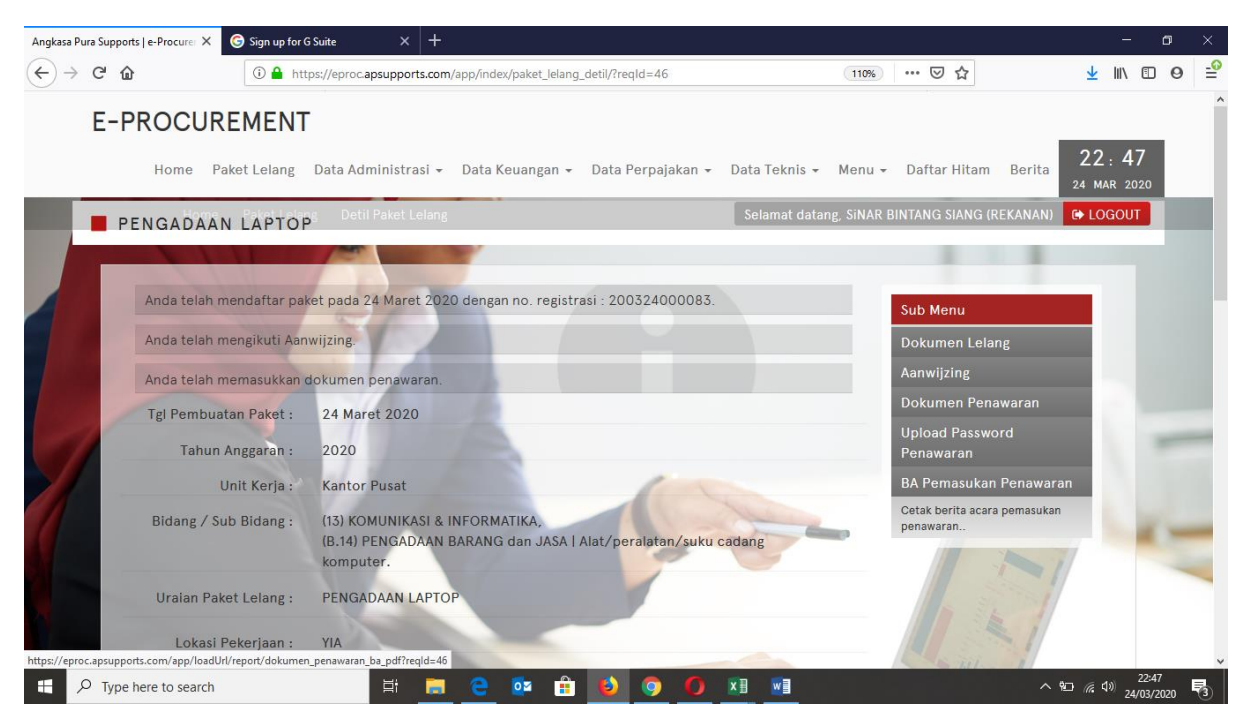

Setelah klik dan download BA pemasukan penawaran, akan ada kolom e-Auction di page detail pengadaan

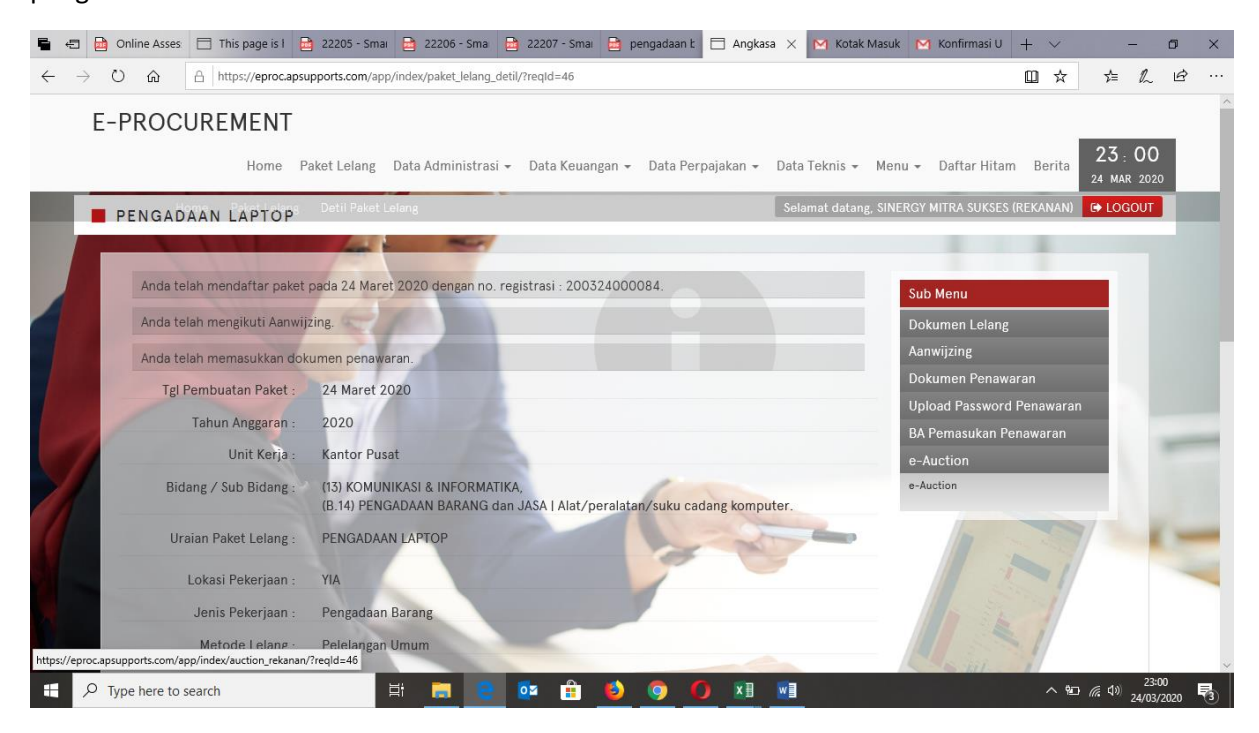

Sudah diklik e-Auction, akan muncul page seperti ini yang akan anda submit penawaran harga terendah, bidding dimulai setelah semua telah siap dan admin pengadaan akan chat di page ini untuk memastikan bahwa anda sudah siap dan rival anda.

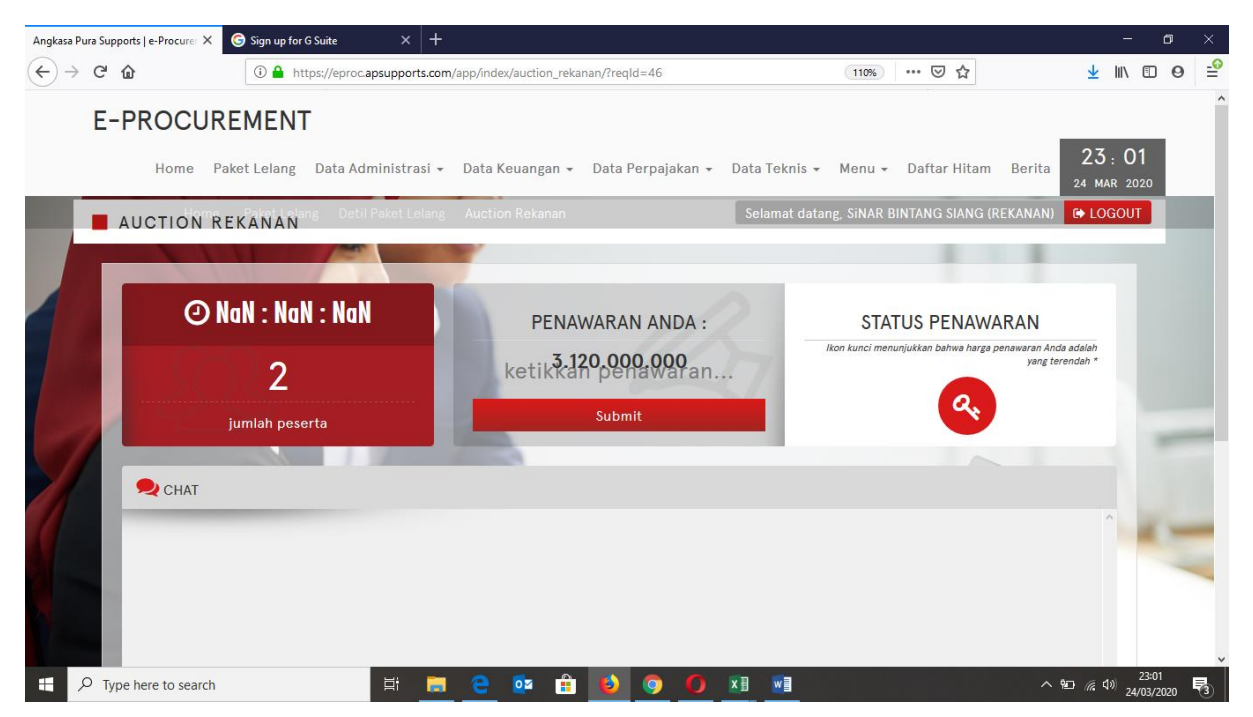

Admin pengadaan sudah klik Start tanda dimulainya bidding, jika anda mau submit, anda hanya perlu masukan nilai yang anda inginkan dikolom ketikan penawaran dan klik submit, secara otomatis nilai yang anda submit akan mengunci dan jika harga anda lebih murah akan ada tanda kunci di status penawaran

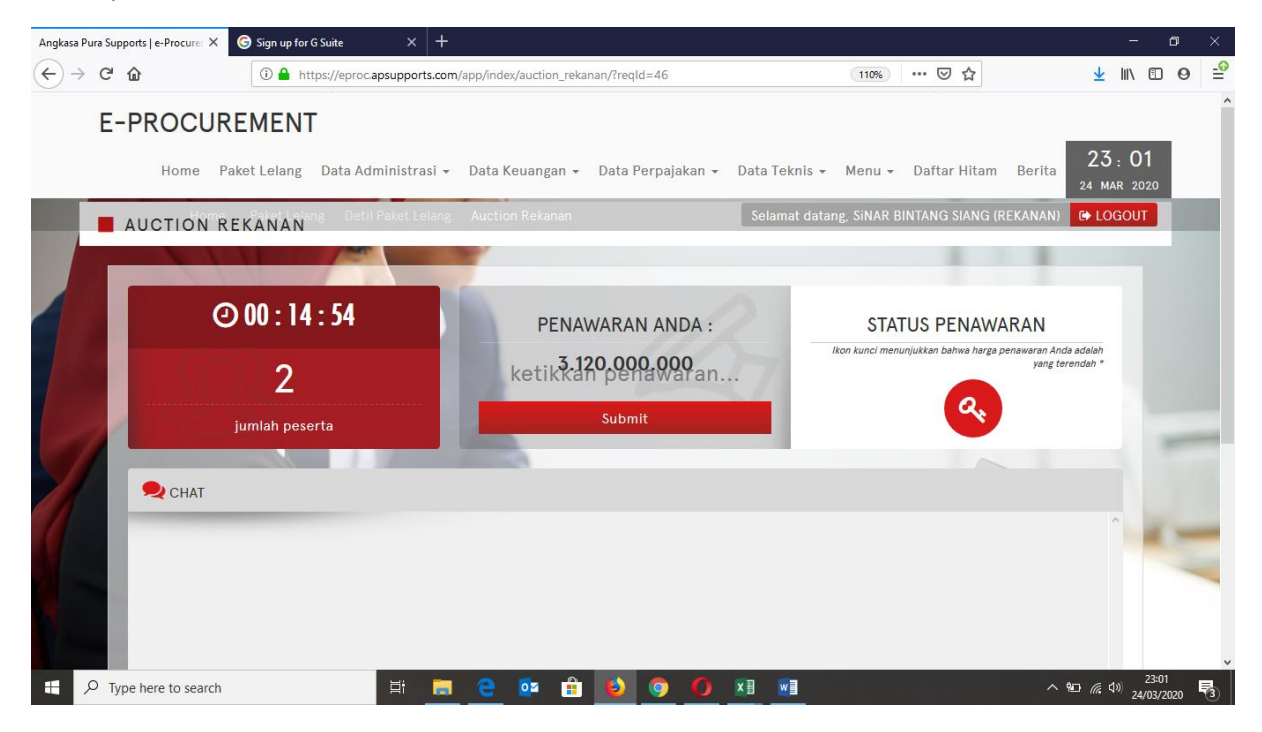

Inilah tampilan chating pada saat mulai dan sampai selesai bidding

| Angkasa P      | ura Suppoi        | rts   e-Procurer          | × G Sign up for                       | G Suite                     | × +                    |                              |                    |              |           |               |                       |                 |                    |                  | -         | ٥                | ×   |
|----------------|-------------------|---------------------------|---------------------------------------|-----------------------------|------------------------|------------------------------|--------------------|--------------|-----------|---------------|-----------------------|-----------------|--------------------|------------------|-----------|------------------|-----|
| $(\leftarrow)$ | C                 | }                         | (i) 🔒 h                               | ttps://eproc.ap             | supports.com           | /app/index/au                | uction_reka        | nan/?reqId=4 | 6         |               | 110%                  | ⊠ ☆             |                    | ⊻                | 111       | •                | 9 ≟ |
|                | E-F               | PROCL                     | Paket Lelang                          | <b>D</b> ata Adm            | inistrasi <del>-</del> | Data Keua                    | angan <del>-</del> | Data Perp    | bajakan 👻 | Data Teknis 👻 | Menu <del>-</del>     | Daftar Hitar    | m Berita           | 23<br>24 M       | : 0       | 4                |     |
|                |                   | истіой                    | REKANAN                               | ing Detil P                 | aket Lelang            | Auction R                    | ekanan             |              |           | Selamat data  | ang, SiNAR E          | BINTANG SIANG   | (REKANAN)          | C+ LC            | ogou      |                  |     |
|                |                   |                           |                                       | 100                         |                        |                              |                    |              |           |               |                       |                 |                    |                  |           |                  |     |
|                | I                 |                           | <b>⊘</b> 00:11                        | : 49                        |                        |                              | PENA               | WARAN A      | ANDA :    | 2             | STA<br>Ikon kunci mer |                 | VARAN              | da adalah        |           |                  |     |
|                |                   |                           | 2                                     |                             |                        | ke                           | etikkai            | n pena       | waran     | 7             | non kano mon          | Q,              | yang te            | arendah *        |           |                  |     |
|                |                   |                           | jumlah pes                            | erta                        |                        |                              |                    | Submit       |           |               |                       |                 |                    |                  |           |                  | _   |
|                |                   | 旲 CHAT                    |                                       |                             |                        |                              |                    |              |           |               |                       |                 |                    |                  |           |                  |     |
| 1              | Ľ                 | 24/03/202                 | 0 00:00:00 <b>2<mark>0032</mark>4</b> | 1000084 : S                 | IAP                    |                              |                    |              |           |               |                       |                 |                    |                  | ^         |                  | _   |
|                |                   | 24/03/202                 | 0 23:03:20 <mark>2</mark> 00324       | 1 <b>000083 :</b> s         | iap                    |                              |                    |              |           |               |                       |                 |                    |                  |           |                  | -   |
|                |                   | 24/03/202                 | 0 00:00:00 <b>PANITI</b> A            | . : MULAI BII               | DDING                  |                              |                    |              |           |               |                       |                 |                    |                  |           |                  |     |
|                |                   |                           |                                       |                             |                        |                              |                    |              |           |               |                       |                 |                    |                  |           |                  |     |
|                |                   |                           |                                       |                             |                        |                              |                    |              |           |               |                       |                 |                    |                  |           |                  |     |
|                |                   |                           | ur message he                         | re l                        |                        |                              | SEN                | div.         |           |               |                       |                 |                    |                  | Ĭ         | -                | _   |
|                |                   | Type yes                  | ar measure ne                         |                             |                        |                              | ULI                |              |           |               |                       | //2             |                    |                  |           |                  |     |
|                |                   |                           |                                       |                             |                        |                              |                    | -            | Name of   | 100.          |                       | 100             | 100                |                  |           | -                |     |
|                | ): المع<br>): الم | 62-21) 658<br>62-21) 658  | 66496<br>66497                        |                             |                        |                              |                    |              |           |               |                       | <b>.</b>        | 10.172             | .1.5             |           |                  |     |
|                | <b>@</b> : p      | orocureme                 | nt@apsupports                         | .com                        |                        |                              |                    |              |           |               |                       | Hari ini        | : 1 use            | r(s)             |           |                  |     |
|                | : F               | 31. Angkasa<br>Gunung Sał | a Pura Suport   (<br>nari - Kemayora  | iedung SAIN<br>n, Jakarta P | usat 10610             | R Lt. 11, Jl.<br>– Indonesia | Selangit<br>a      | Blok B-9 No  | 0./,      |               |                       | Online<br>Total | : 0 use<br>: 392 u | ir(s)<br>iser(s) |           |                  |     |
|                | О <sub>Туре</sub> | here to sear              | ch                                    |                             | Ħ 📄                    | e 🧕                          | 2                  | 6            | 0         |               |                       |                 |                    | <u>به</u> 🗠      | ¢»)<br>24 | 23:05<br>/03/202 | . 5 |

Inilah tampilan di admin pengadaan jika bidding telah selesai

| 10.17                                                                          | 2.1.17 🗙   🕥 SunFish HF | 🗙 🛛 🖸 KUMPULAN 🗙 🛛 🔉 10 Apl | ikasi 🗙   🧰 Cara Merek 🗙   🚺 Download 🗄 🗙 🚱 Angkasa P | 🛛 🗙 M Konfirmasi 🗙   G Masuk - Ak 🗙 + 🚽 🗖 🗙           |
|--------------------------------------------------------------------------------|-------------------------|-----------------------------|-------------------------------------------------------|-------------------------------------------------------|
| 🗧 🔶 C 🏠 🗎 eproc.apsupports.com/app/index/paket_lelang_tambah_auction/?reqld=46 |                         |                             |                                                       |                                                       |
| 🛗 Apps 🎪 Daftar Alamat Perus 📝 Yahoo 💏 MEDIA BANGUNAN 🖡                        |                         |                             |                                                       | S APS Application Por 🔞 NOMOR NODIN                   |
| E-PROCUREMENT                                                                  |                         |                             | Waktu e-Bidding selesai.                              | ang Menu - Daftar Hitam Berita 23 : 16<br>24 MAR 2020 |
| Home / Paket Lelang / Detil Paket Lelang/                                      |                         |                             |                                                       | Selamat datang, ADMIN PAKET (PANITIA) 🕞 LOGOUT        |
|                                                                                | AT BURN                 |                             |                                                       |                                                       |
|                                                                                | AUCTION                 |                             |                                                       |                                                       |
|                                                                                | - X - X -               |                             |                                                       |                                                       |
|                                                                                | Sesenta Peserta         |                             |                                                       | @ 00:00:01 Rese                                       |
|                                                                                | Peringkat               | Kode Rekanan                | Nilai Penawaran                                       |                                                       |
|                                                                                | 2                       | 200324000083                | 2.850.000.000                                         | HARGA TERENDAH                                        |
|                                                                                | -                       | 200324000004                | 2.000.000                                             | <sup>Rp</sup> 2.500.000.000                           |
| 7                                                                              | 1                       |                             |                                                       | Relanan :<br>200324000083                             |
|                                                                                |                         |                             |                                                       |                                                       |
|                                                                                | 旲 CHAT                  |                             |                                                       | - C                                                   |
|                                                                                | 24/03/2020 00:00:0      | 200324000084 : SIAP         |                                                       |                                                       |
| X                                                                              | 24/03/2020 00:00:0      | 00200324000083 : SIAP       |                                                       |                                                       |
|                                                                                | Type here to search     | <u>H</u>                    | <b>= e o é é é o 0 x</b>                              | 23:19<br>^ %D //c (4) 24/03/2020 🔩                    |

Setelah sudah selesai, anda akan kembali ke page ini dan menunggu kabar dari admin pengadaan untuk pengumuman pemenang pengadaan ini

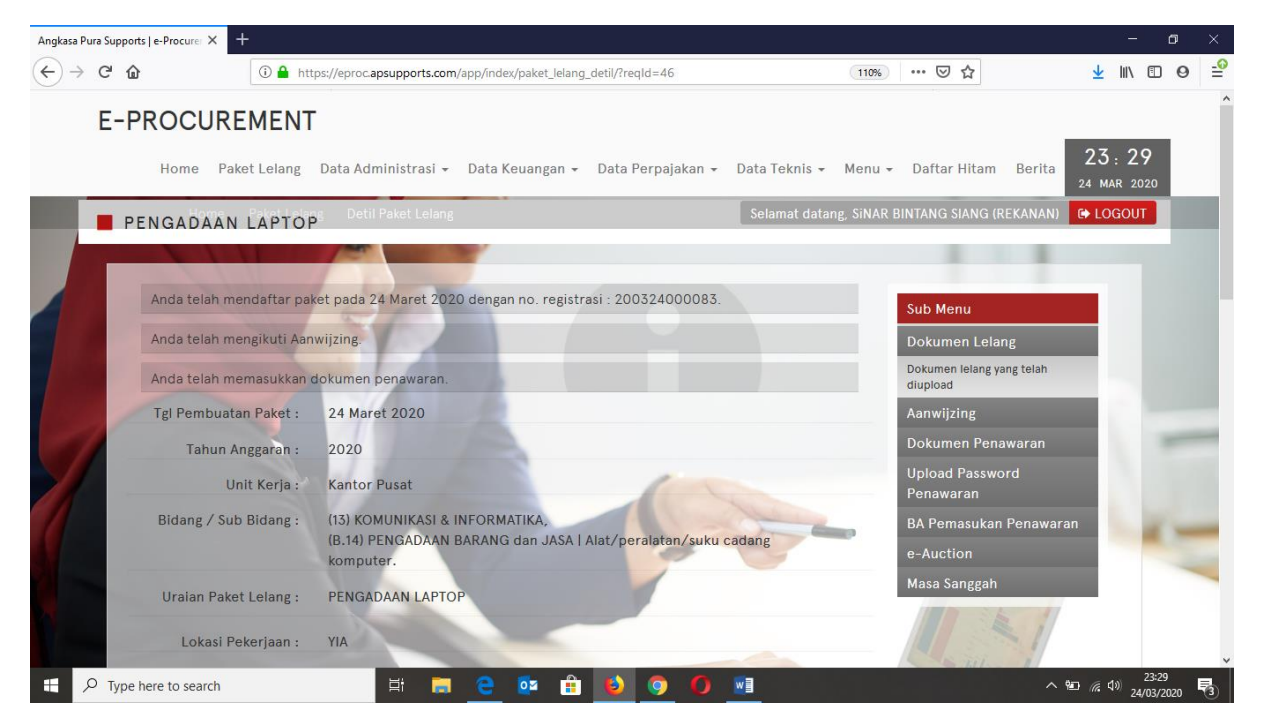

### Klik dokumen lelang, untuk upload spek teknis dari unit teknis untuk di download oleh penyedia

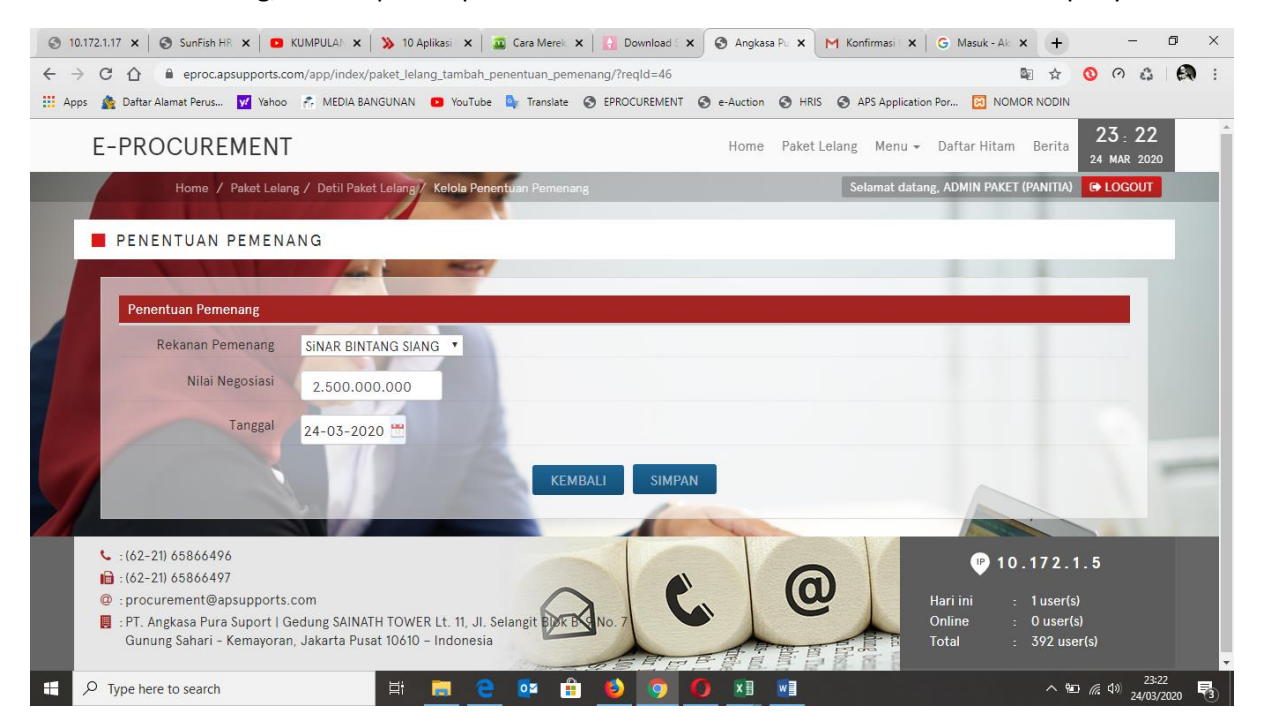